## ขั้นตอนการใช้บริการ e-Service ขององค์การบริหารส่วนจังหวัดชัยภูมิ

- 1. เปิดเว็บไซต์องค์การบริหารส่วนจังหวัดชัยภูมิ www.chpao.org
- 2. เมนู "บริการประชาชน" เมนูย่อย "e-Service อบจ.ชัยภูมิ"
- 3. หน้าหลักบริการ e-Service เลือกบริการที่ต้องการ

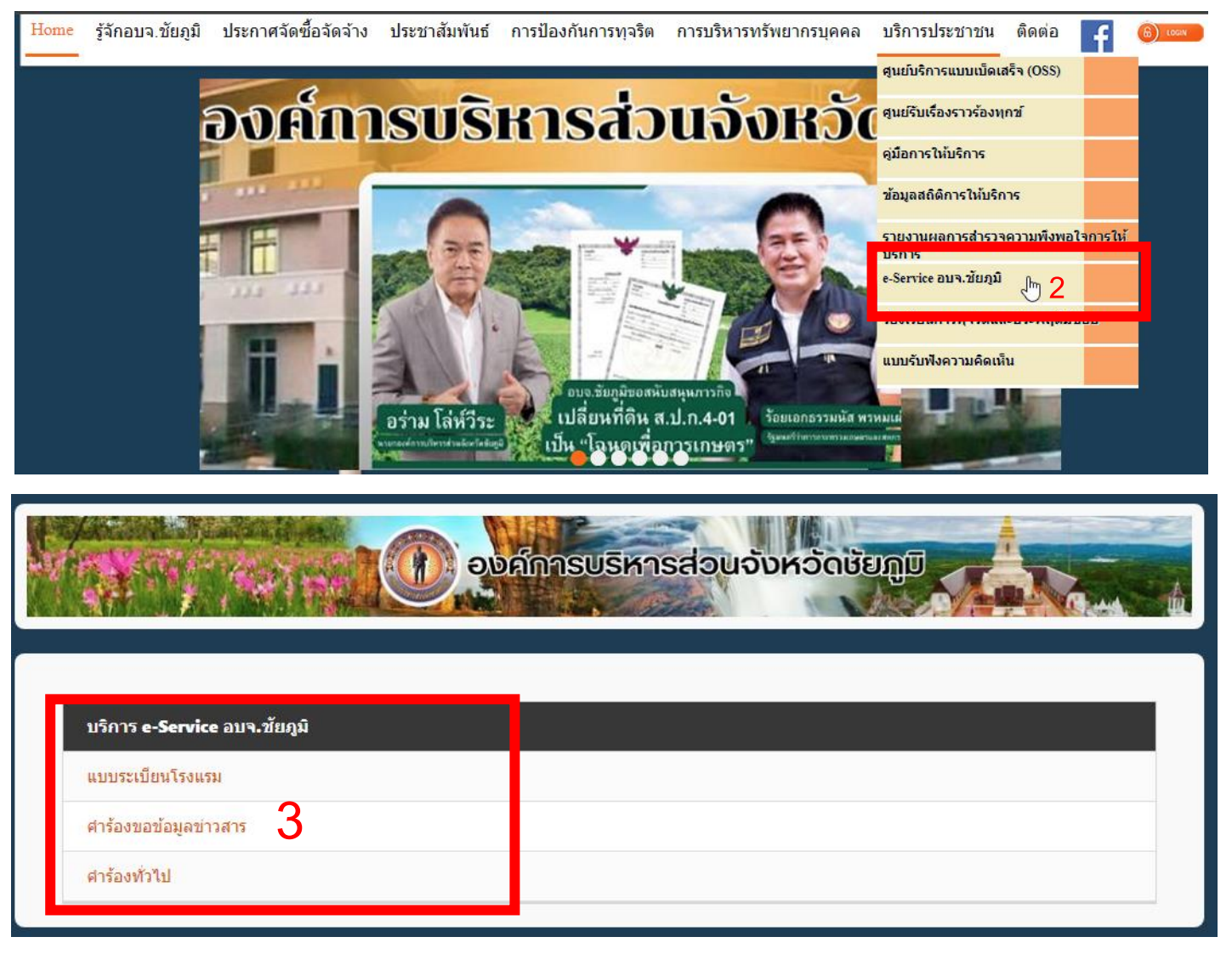

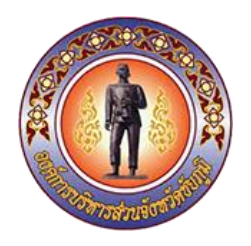

## 4. กรอกข้อมูลในฟอร์มให้ครบ

|                                                                                      | 4.6ห้องพักที่มีอัตราค่าเข่าห้องพัก (บาท/วัน) พร้อมจำนวนห้อง<br>ศาตอบของคุณ                                                                                                 |
|--------------------------------------------------------------------------------------|----------------------------------------------------------------------------------------------------|
| แบบระเบียนโรงแรม                                                                     |                                                                                                    |
| cpmpaoit@gmail.com สลับบัญชี<br>Cog ไม่ไข่ร่วมกัน                                    | อัตราค่าเข่าห้องพักตามรายการข้างต้นนี้ได้รวมค่าบริการหรือค่าเข่าสิ่งใดๆ อันติดตั้งประจำอยู่<br>ในน้ำ มันก้อนของพระรับรองว่าระบาวอัตราว่าห่างน้ำมันก็นี้คราวอาเวริเมอประกวร |
| เดือน/วัน/ปี                                                                         | <i>เท</i> พควุณหลายπระธาราราช 13 เอเ เรตรา หาราทควุณหลุม 18 เรื่องมีเมื่อระเบร                                                                                             |
| ามที<br>mm/dd/yyyy 🗖                                                                 | ลงชื่อ (ผู้ควบคุมและจัดการโรงแรม)                                                                                                    |
| ข้าพเจ้าขอแจ้งรายละเอียดโรงแรมต่อองค์การบริหารส่วนจังหวัดขัยภูมิ ดังมีรายการต่อไปนี้ | d103183400                                                                                                    |
| 1. ชื่อหรือยี่ห้อโรงแรม                                                              |                                                                                                    |
| ศำคอบของคุณ                                                                          | ส่ง ล้างแบบฟอร์ม                                                                                                    |
|                                                                                      | - <b>- - - - - - - - - -</b>                                                                                                    |

5. คลิกปุ่ม "ส่ง" เสร็จสิ้นกระบวนการ ข้อมูลของท่านจะถูกส่งไปยังผู้ดูแลระบบเพื่อดำเนินการ

ติดต่อสอบถามได้ที่ โทร. 044-812098 e-mail : saraban\_cpmpao@chpao.org

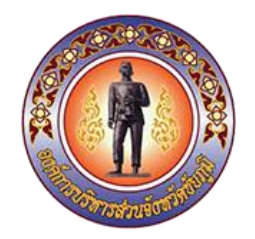